۰

曲飞 2006-08-31 发表

## 如何释放S6500系列交换机Flash的空间

我们在升级的时候经常遇到flash空间不足的情况,一般有三种方式释放空间。

1. 交换机成功启动后,可用在用户视图下面用dir命令显示flash中的文件列表,可以 通过"delete /unreserved 文件名"这条命令删除文件来释放空间。需要注意的是/unrese rved参数表示不将文件放入回收站,不加这个参数的话被删除的文件不会真正从flash 中删除,也不会释放存储空间。如果想删除回收站中的文件可以利用"reset recyclebin"命令。

2. 在交换机启动时按提示按Ctrl + B进入Bootrom菜单,按数字键4选择 "Delete file fr om flash",再确定要删除的文件。这种方式也可以删除Flash中的文件来释放存贮空间

3. 在Bootrom菜单按Ctrl+F,可以通过格式化flash来释放空间。注意,格式化后,flash上的所有文件都会丢失。请谨慎使用该功能!